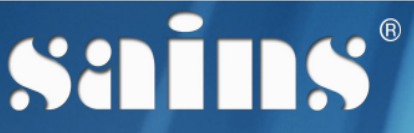

SARAWAK INFORMATION SYSTEMS SDN BHD

# Revlog Mobile Application

System Version 2.0

# Training Manual Version 1.1

Prepared by: SAINS Sarawak Information Systems Sdn Bhd (213181-W)

The information contained in this Document is strictly confidential and shall not be disclosed or used by any third party without the prior written consent from the [Sarawak Government or other Corporate Company Name] and Sarawak Information Systems Sdn. Bhd. (213181-W)

# TABLE OF CONTENTS

| 1.Introduction                     | 1-1 |
|------------------------------------|-----|
| 1.1.Training Objective             | 1-1 |
| 1.2.Install Apps on iOS device     | 1-1 |
| 1.3.Install Apps on Android device | 1-4 |
| 1.4.Log Enquiry                    | 1-5 |
| 1.5.TRP Enquiry                    | 1-7 |
| 1.6.LPI Enquiry                    | 1-8 |

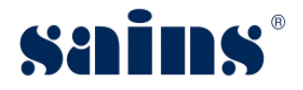

## 1. Introduction

## 1.1. Training Objective

With this tutorial, you should be able to:

- Install apps on iOS device
- Install apps on Android device
- Perform enquiry on log, transit removal pass and registration of log production identity.

### 1.2. Install Apps on iOS device

To do the installation of Revlog Mobile Application for iOS version, please follow the step(s) below:-

1. At your mobile browser, enter the url http://store.sains.com.my/beta-downloads/Revlog/.

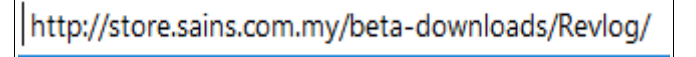

Figure : 1

2. Under iPhone/iPad, click hyperlink Revlog Version 1.0.3 then click Install.

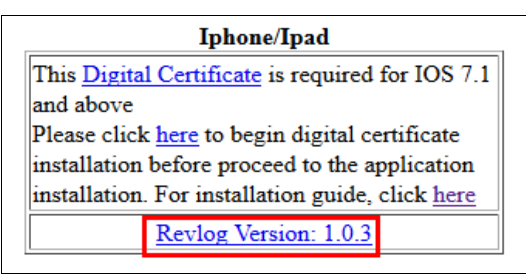

Figure : 2

| estore.sains.c | com.my would |
|----------------|--------------|
| like to insta  | all "Revlog" |
| Cancel         | Install      |

Figure : 3

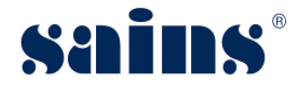

3. Once installation is done, you should be able see the app icon on your mobile screen.

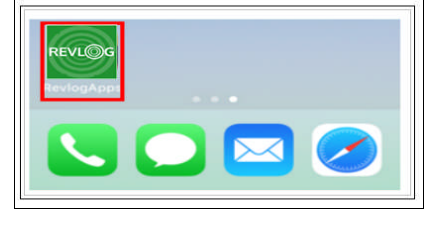

Figure : 4

4. Go to Setting, click General, then click Profile & Device Management.

| Settings        | 9:19 AM<br>General | € 94% <b>■</b> ) |
|-----------------|--------------------|------------------|
| Language & Re   | egion              | >                |
| Dictionary      |                    | >                |
|                 |                    |                  |
| Tunes WI-FI S   | ync                | >                |
| VPN             | Not Conne          | ected >          |
| Profiles & Devi | ce Managemen       | t 2>             |
|                 |                    |                  |
| Regulatory      |                    | >                |
|                 |                    |                  |
| Reset           |                    | >                |
|                 |                    |                  |

Figure : 5

5. Select "Sarawak Information..." from the ENTERPRISE APP.

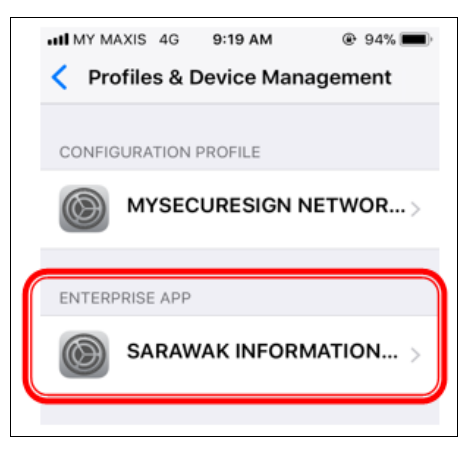

Figure : 6

6. Click Trust for "Sarawak Information ... "

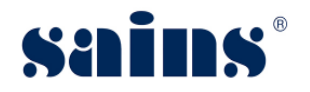

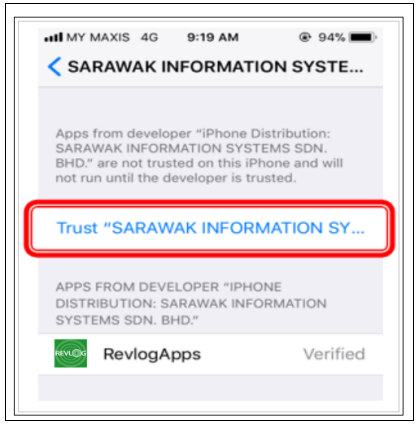

Figure : 7

| Trust "iPhone<br>SARAWAK IN                                           | Distribution:                                                         |  |
|-----------------------------------------------------------------------|-----------------------------------------------------------------------|--|
| SYSTEMS SDN. BHD." Apps                                               |                                                                       |  |
| on This iPhone                                                        |                                                                       |  |
| Trusting will allow<br>enterprise develo<br>your iPhone and m<br>your | any app from this<br>per to be used on<br>ay allow access to<br>data. |  |
| Cancel                                                                | Trust                                                                 |  |
| Cancer                                                                | Inust                                                                 |  |

Figure : 8

7. Once done, launch your application and enter Username and Password, then click Login.

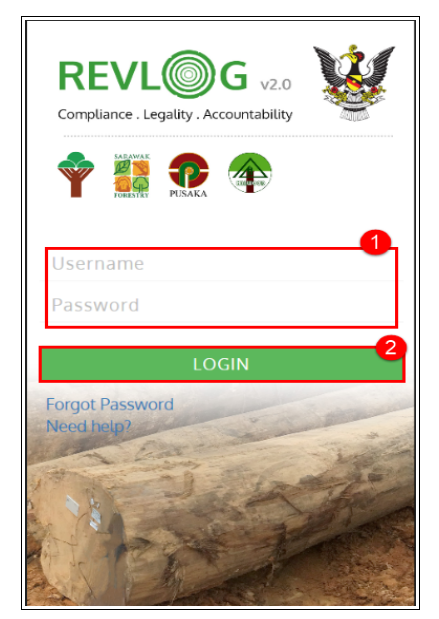

Figure : 9

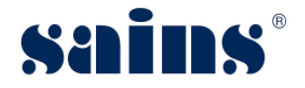

## 1.3. Install Apps on Android device

To do the installation of Revlog Mobile Application for Android version, please follow the step(s) below:-

1. At your mobile browser, enter the url http://store.sains.com.my/beta-downloads/Revlog/.

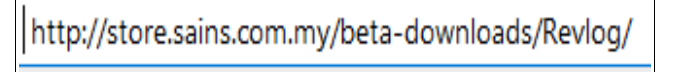

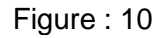

2. Under Android, click hyperlink Revlog Version 1.0.3 and download the application.

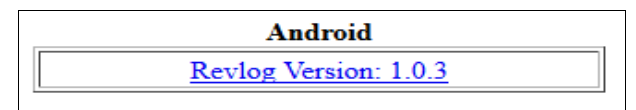

Figure : 11

3. Once download is done, do the installation of the app. Launch the application and enter Username and Password, then click Login.

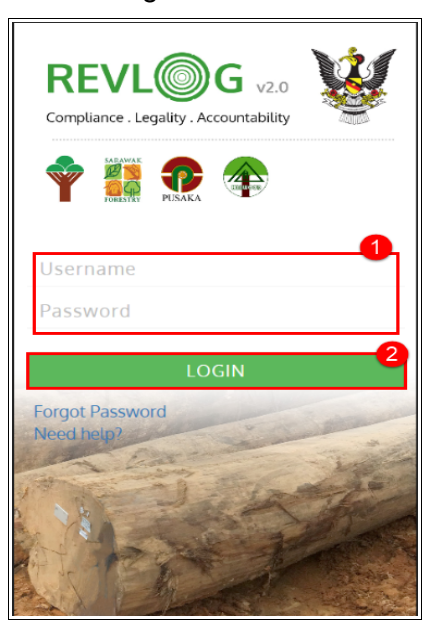

Figure : 12

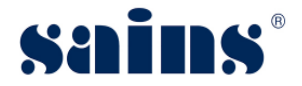

# 1.4. Log Enquiry

To query information of Log, please follow the step(s) below:-

1. Click Log Enquiry.

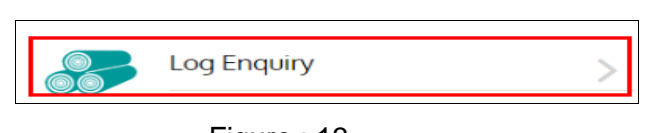

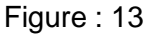

2. Enter LPI No and Property Mark, then click Search.

| Log Enquiry                   |   |
|-------------------------------|---|
| Required Fields               | • |
| Enter Log Production Identity |   |
| Enter Property Mark           |   |
| Search                        | 2 |

Figure : 14

3. General Log information and Log Specification will be displayed.

| General Details    | ~                           |
|--------------------|-----------------------------|
| License :          | T7310-WOODPECKER SDN<br>BHD |
| Property Mark :    | MYR                         |
| PEC Reference No : | T73101804A                  |
| LPI No :           | C10123                      |
| DPR Reference No : | BN/PD/2018/01/12/003        |
| RA Reference No :  | BN/RO/2018/01/16/014        |
| Harvest Date :     | 07/01/2018                  |

Figure : 15

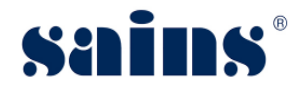

| Log Specifications     | ~                                |
|------------------------|----------------------------------|
| Log Serial No :        | M01311                           |
| Coupe No :             | 04                               |
| Block No :             | 007                              |
| Camp :                 | A                                |
| Species :              | MRTX                             |
| Length(m) :            | 9.55                             |
| Diameter(cm) :         | 40.5                             |
| Defect Diameter(cm) :  | 0.0                              |
| Processing Office(RA): | TUBAU CUSTOMER SERVICE<br>CENTRE |
| Hammer Mark No :       | JH 033                           |
| Place of RM :          | TUBAU-T7310A                     |

Figure : 16

4. At the same time, able to keep track the log movement activities by clicking Log Tracking to view the details.

| Log Tracking         | ~                                 |
|----------------------|-----------------------------------|
| TRP Ref No. :        | BN/RP/2018/01/22/017              |
| Transporter :        | T7310 - WOOD TRANSPORT<br>SDN BHD |
| Trans Mode :         |                                   |
| LORRYTrans Reg No. : | QXX 1234                          |
| Status :             | Arrived                           |
| Shutout Ref No. :    |                                   |
| R/P No. :            | C159231                           |
| From Location :      | T7310 - PORM Sg. Sapan A          |
| To Location :        | WOODY LOGPOND BINTULU             |
| TRP Ref No           | BN/RP/2018/01/25/002              |
| Transporter :        | MYEXPORT SDN BHD                  |
| Trans Mode :         |                                   |
| TUGBOATTrans Reg No  | AQUARIUS NO 1                     |
| Status :             | Arrived                           |
| Shutout Ref No. :    |                                   |
| R/P No. :            | C161638                           |
| From Location :      | WOODY LOGPOND BINTULU             |
| To Location :        | INDIA                             |

Figure : 17

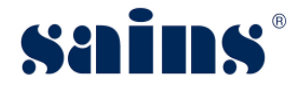

# 1.5. TRP Enquiry

To query information of TRP, please follow the step(s) below:-

1. Click TRP Enquiry.

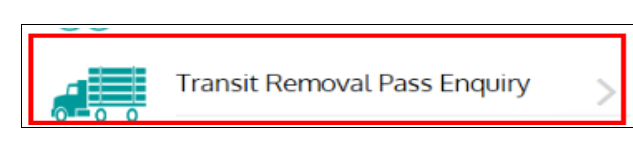

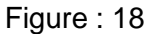

2. Enter either TRP Ref No, Security No or Removal Pass No, then click Search.

| Transit Removal Pass Enquiry             |   |
|------------------------------------------|---|
| Enter <b>ONE</b> of the following fields | 0 |
| Enter Transit Removal Pass No            |   |
| Enter Security No                        |   |
| Enter Removal Pass No                    |   |
| Search                                   | 2 |

Figure : 19

3. Details of Transit Removal Pass information will be displayed.

| Details of Transit Removal Pass V |                                   |  |
|-----------------------------------|-----------------------------------|--|
| TRF Ref No :                      | BN/RP/2018/01/03/013              |  |
| Security No :                     | 2018/01/svNLY4/015192             |  |
| Removal Pass No :                 | C252564                           |  |
| Location From :                   | SUNGAI TEKUYAN - T7310A           |  |
| Location To :                     | B15A12 - HAPPY SAWMILL SDN<br>BHD |  |
| Issue Office :                    | TUBAU CUSTOMER SERVICE<br>CENTRE  |  |
| Receiving Office :                | TATAU CUSTOMER SERVICE<br>CENTRE  |  |
| Date Issued :                     | 03/01/2018                        |  |
| Expiry Date :                     | 10/01/2018                        |  |
| ECC No :                          | 605144                            |  |
| ECC Issue Date :                  | 03/01/2018                        |  |
| EXCC No :                         |                                   |  |
| EXCC Issue Date :                 |                                   |  |
| Status :                          | Arrived                           |  |
| Inspected by :                    | HTSB AHMAD JR                     |  |
| Inspected Date :                  | 04/01/2018                        |  |
| Certified By :                    | JOHN KHOO                         |  |
| Certified Date :                  | 03/01/2018                        |  |
| Total Logs :                      | 200                               |  |
| Total Volume :                    | 210.1948                          |  |

Figure : 20

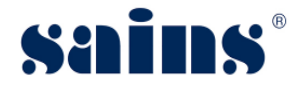

# 1.6. LPI Enquiry

To query information of LPI, please follow the step(s) below:-

1. Click LPI Enquiry.

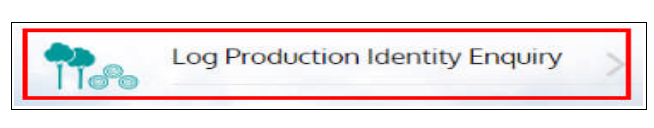

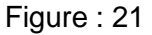

2. Enter Property Mark, then click Search.

| Log Production Identity Enquiry | Ξ  |
|---------------------------------|----|
| Required Fields                 | -0 |
| Enter Property Mark             |    |
| Search                          | 2  |

Figure : 22

3. Details of Log Production Identity information and authorised Printing Company will be displayed.

| Log Production Identity          |                  | ~                |
|----------------------------------|------------------|------------------|
| License :<br>T7310-WOODPECKER SI | ON BHD           |                  |
| Camp                             | Approved<br>Date | From<br>To       |
| A - TUBAU                        | 01/03/2017       | A00001<br>A01000 |
| A - TUBAU                        | 02/05/2017       | A01011<br>A01020 |
| A - TUBAU                        | 12/05/2017       | A01021<br>A01050 |
| A - TUBAU                        | 11/05/2017       | A01051<br>A09999 |
| X - TATAU                        | 01/06/2017       | A10000<br>A11000 |

Figure : 23

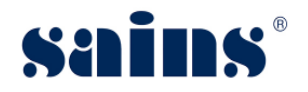

| MY PRINT SON BHD |                 |                  |
|------------------|-----------------|------------------|
| Camp             | Printed<br>Date | From<br>To       |
| A - TUBAU        | 02/06/2017      | A00001<br>A00010 |
| A - TUBAU        | 04/06/2017      | A00011<br>A00020 |
| A - TUBAU        | 13/06/2017      | A01021<br>A02000 |

Figure : 24

# **SAINS Head Office:** Tel: (60) 82-444199 Fax: (60) 82-444211 Level 3, Wisma Bapa Malaysia, Petra Jaya, 93502 Kuching, Sarawak, Malaysia **Operation Operation Operation Operation Operation Device Device Device Device Device Device Device Device Device Device Device Device Device Device Device Device Device Device Device Device Device Device Device Device Device Device Device Device Device Device Device Device Device Device Device**

12

SARAWAK

**3**SAINS Samarahan Office:

Tel: (60) 82-668668 Fax: (60) 82-668669 Lot 250, Block 25, Kuching Samarahan Expressway, 93010 Samarahan, Sarawak, Malaysia.

#### Business Enquiries:

Tel: (60) 82-366499 Fax: (60) 82-360522 Email: salesenquiry@sains.com.my

#### **ØSAINS Betong:**

Tel: (60) 83-472 811 Fax:(60) 83-472 811 Lot 611, 1st Floor, Jln Ah Wee,Betong Town District,95700 Betong.

#### **9**SAINS Kapit:

Tel: (60) 84-789 040 Lot 2141, 1st Floor, Shop Lot 35, Jln Bleteh, 96800 Kapit, Sarawak.

#### **OSAINS Mukah:**

Tel: (60) 84-872 987 Fax: (60) 84-873 987 Tingkat Bawah,Bangunan Pejabat Daerah Mukah, JIn Kubu 1, 96400 Mukah,Sarawak.

#### **BSAINS Miri:**

Tel: (60) 85-431 213 / 426 117 Fax: (60) 85-431 211 Lot 791, 1st & 2nd Floor,JIn Bintang Jaya 4, Bintang Jaya Commercial Centre, 98000 Miri, Sarawak.

#### SAINS Kota Kinabalu (SABAH):

Tel: (60) 88-734570 (KK office), 734550, (60) 88-734560 (KK Call Center)
Fax: (60) 88-734580
2nd Floor, Lot No. D2-2, Grand Plaza Putatan, 88200 Putatan, Kota Kinabalu, Sabah.

#### **@SAINS Training Centre:**

Tel: (60) 82-668668 Fax: (60) 82-668669 Level 1, Lot 250, Kuching Samarahan Expressway, 93010 Samarahan, Sarawak, Malaysia.

#### **G**SAINS Sri Aman:

Tel: (60) 83 - 324 423 Fax: (60) 83 - 324 423 Pejabat Residen Sri Aman, Jln Abang Aing 95000, Sri Aman.

#### **8**SAINS Sarikei:

Tel: (60) 84 - 658 793 Fax: (60) 84 - 651 132 1st Floor, Sublot 3, Lot 1799, Block 36 No. 5, Lorong Mutiara 2, Jln Bersatu, 96100 Sarikei.

#### **OSAINS Sibu:**

Tel: (60) 84-349 148 Fax: (60) 84-349 149 No.29, 2nd Floor, Taman Damai,Jln Tun Haji Openg, 96000 Sibu, Sarawak.

#### **@SAINS Bintulu:**

Tel: (60) 86-314 518 Fax: (60) 86-314 519 No. 67, 1st Floor, Parkcity Commercial Square, JIn Tun Ahmad Zaidi, 97000 Bintulu, Sarawak.

#### **BSAINS Limbang:**

Tel: (60) 85-211 488 Fax: (60) 85-211 488 Bangunan Limbang Plaza,Tingkat 4 (LDC Office), 98700 Limbang, Sarawak.

#### Silicon Communication Sdn.Bhd. (SELANGOR):

Tel: (60) 3-8945 8648 Fax: (60) 3-8943 1648 9-2, 2nd Floor, Jalan Prima Tropika Barat 2, Taman Prima Tropika, 43300 Seri Kembangan, Selangor Darul Ehsan.

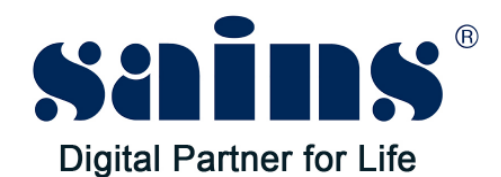

# SARAWAK INFORMATION SYSTEMS SDN BHD

Tel: (60) 82-444199 Tel: 1300-88-7246 Fax: (60) 82-444211 Fax: (60) 82-442522 Petra Jaya, 93502 Kuching, Sarawak, Malaysia

#### **Business Enquiries:**

Tel: (60) 82-366499 Fax: (60) 82-360522 Email: salesenquiry@sains.com.my

#### Head Office: SAINS Contact Centre:

Level 3, Wisma Bapa Malaysia, Email: callcentre@sains.com.my Website: http://callcentre.sains.com.my

#### **SAINS Training Centre:**

Tel: (60) 82-668668 Fax: (60) 82-668669 Email: training@sains.com.my Level 1, Lot 250, Kuching - Samarahan Expressway, 93010 Samarahan, Sarawak, Malaysia.

#### Copyright © 2018 SAINS. All rights reserved

All parts of this manual are the property of SAINS. No parts of this manual may be reproduced in any manner whatsoever including mechanical or electronic media such as disk or tape. No part of this manual may be transmitted in any form by any means without the written permission of SAINS.